# 相互利用(複写依頼・図書借用)サービス-キャンパスみからの取り寄せー

- ◆ 阿倍野キャンパスにない文献のコピーや図書を、学内(杉本キャンパス、梅田サテライト、 中百舌鳥キャンパス、羽曳野キャンパス)や他大学等から取り寄せることができます(有料)。
- ◆ 本学に所属されている方のみ申込可能です。

申込の前に - 速やかに取り寄せができるようご協力ください

- ▶ 阿倍野医学図書館に所蔵していないか、OPAC、電子リソース検索等でご確認ください。
- ▶ 文献到着の目安は、学内が1~2日、学外が3~7日程度ですが、所蔵館・申込件数により異なります。
  - ・お急ぎの場合は、必ずその旨をお伝えください。
  - ・1度に10件以上申し込まれた場合、お時間がかかることがありますので了承ください。
- ▶ 学内からの図書借用は別の手続きになります。

料金の目安

|               | 学 外                          | 学内               |
|---------------|------------------------------|------------------|
| <b>海</b> 宮(太超 | <白黒>  通常 ¥40~50 / 枚 + 送料等    | <白黒> ¥10 / 枚     |
| 陵子似积          | <カラー> 通常 ¥80~150 / 枚 + 送料等   | <カラー> ¥50 / 枚    |
| 図書借用          | 往復送料等(通常 1,500 円程度。図書の重量による) | 無料(学内取寄の手続き方法は別) |

## 公費による支払

教室・教員研究費(公費)及び、科研費等外部資金でのお申込も可能です。

- ▶ 相互利用申込書の場合は、予算種別にしたがって、教室責任者印やプロジェクト番号が必要です。
- ▶ Web 申込の場合は、申込画面のヘルプにしたがって、支払区分を選択し、予算を入力してください。
- ▶ 教員以外の方が Web 申込で、公費による支払を希望する場合は、事前に「Web サービスによる 文献取り寄せの予算使用申請書」の提出が必要です。

学内図書の取り寄せ

|    | 資料種別                            | 図書借用                                                                           |
|----|---------------------------------|--------------------------------------------------------------------------------|
| 雑誌 |                                 | 借用不可                                                                           |
|    | 書架にあり・貸出中                       | OPAC の所蔵一覧の予約ボタンからお申し込みください。                                                   |
| 図書 | 研究室貸出中<br>(杉本キャンパス、<br>梅田サテライト) | 取り寄せすることはできません。<br>貸出を希望する場合は、9Fカウンターに「図書予約票」でお申し込み<br>ください。ただし、受取は杉本図書館になります。 |

※2023年度より、中百舌鳥・羽曳野キャンパスの図書も対象となります。

その資料は阿倍野医学図書館にありませんか?

- ▶ 医中誌 Web や PubMed の検索結果の fut Finer をクリックしてください。論文(本文)にナビ ゲートしてくれます。
- ▶ HP の資料を探す>「EJ・BOOK 検索」で、タイトルや ISBN・ISSN 等から、電子ジャーナル・電 子ブックを検索することができます。

### 申込方法 (Web 申込 と「相互利用申込書」申込)

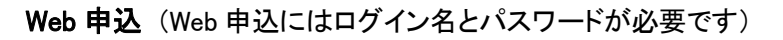

- ▶ データベースの検索結果から
  - ・ Full Text Finder ボタンをクリックしてださい。
  - ・ナビゲート画面が開くので、"STEP 4"の<u>文献を取り寄せる</u>をクリ ックしてください。
  - ・OPAC 検索結果画面になるので、右フレームの「ILL 複写依頼(コ ピー取り寄せ)」をクリックし、ログインしてください。
  - ・画面指示に従って、入力・確認してください。
- 直接入力の場合
  - ・阿倍野医学図書館 HP のメニューの【WEB サービス(学内者向け)】>利用状況の確認の「文献複写」「図書借用」をクリックし、ログインしてください。
- ▶ OPAC の検索結果から
  - ・OPAC の他大学検索タブで、所蔵を検索後、右フレームの「ILL 複写 依頼(コピー取り寄せ)」をクリックし、ログインしてください。
  - ・画面指示に従って、入力・確認してください。

#### 「相互利用申込書」での申込

「相互利用申込書」に記入し、カウンターへお申し込みください。(FAX: 06-6645-3489申込も可能です) ・1論文毎に申込書を分けて、正確かつ丁寧に記入してください。

#### 受取·支払

▶文献や図書が届いたら、申込時に指定した連絡方法(メールまたは電話)でお知らせします。

▶文献や図書は、9Fカウンターで、料金の支払と引き換えでお渡しします。お早めにお越しください。

#### 申込状況は、メニュー内の【WEB サービス】でチェック!

申込の進捗状況を確認できます。

- 申込中:この状態のみ取消可能
- 受取可:利用可能

大阪府立図書館・大阪市立図書館からの図書借用

- ▶ 送料は、週1回の定期便を利用するので不要です。
- ▶ 申込方法
  - ・ 府立・市立図書館の所蔵を確認し、書誌詳細表示画面でそれぞれ「バーコード番号(10桁の数字)」 「書誌 ID(10桁)」をメモする。
  - Web サービスでの申込の場合は、通信欄のコメントプルダウンメニューで、「大阪府立図書館からの取寄希望(府立図書館バーコード番号: )」「大阪市立図書館からの取寄希望(市立図書館書誌 ID: )」を選択し、バーコード番号もしくは、書誌 ID を入力する。
     ※ 指定がないと他大学図書館からの有料取り寄せとなります。

# 借用は、3週間程度借用できない資料や館内利用のみの資料もあります。 ※詳しい説明は、「大阪府立図書館・大阪市立図書館からの取り寄せ」をご覧ください。

| STEP1.フルテキストを見る           文献が見つかりませんでした。以下の方法を活跳しください。           STEP2.無料のフルテキストを探す           IRDB.InDe.#なタイトルで国外の編集リポジトリを扱へる           Oscholar タイトルで国外の編集リポジトリを扱へる           Oscholar タイトルで国外の編集リポジトリを扱へる           OFAC 回自我の所能を確認する(杉本・明徳野キャン)(久)           所腐産 巻号 年月次 勇法状況           阿佐野         8(6),9(1)           1999-2000           OPAC 回自我の所能を確認する(ドカニー県田野・り)(ス)           STEP4.文献を取り寄せる(フルテキストか見られない場合)           文献を取り寄せる(中国兵車・ジ)(スの手内醫院主)           文献を取り寄せる(中国兵車・列ム(3)キャン)(スの手内醫院主)                                                                                                    | フルテキストの入                                                                                                    | 、手について、以                                                                                                    | 「下のステップで確                                                                                  | 認してください                                                                |
|----------------------------------------------------------------------------------------------------|----------------------------------------------------------------------------------------------------|----------------------------------------------------------------------------------------------------|--------------------------------------------------------------------------------------------|------------------------------------------------------------------------|
| 文献が見つかりませんでした。以下の方法をお試しください。       STEP2. 無料のフルテキストを探す       IRDB (#008-後スタイトルで集内の)機製リボシトリを見べる<br>G Scholar タイトルで集内の)地製リボシトリを見べる       STEP3. 冊子体を入手する       OPAC 回参照の所意を描述する (杉本・阿根野キャン)(ス)       所能数 登号 年月次 現法状況<br>阿倍野 8(6),9(1) 1999-2000       OPAC 回参照の所意を描述する (ウルテキストが見られない場合)       ● 文献を取り寄せる (ドホ・阿鹿野キャン)(スの手内書間を)       ● 文献を取り寄せる (中日音員・羽根野・りんくうキャン)(スの手内書間を)                                                                                                    | STEP1.フルテキ                                                                                                    | ストを見る                                                                                                    |                                                                                            |                                                                        |
| STEP2、無料のフルテキストを探す           IRDB IROB場なタイトルで無利の消費リボジトリを扱へる<br>G Scholar タイトルで無利のフルテキストを探す           STEP3. 冊子体を入手する           OPAC 回着熱の所蔵を確認する (杉本・同徳野キャン)(ス)           所腐額         登号         年月次         第読状況           同店野         8(6),9(1)         1999-2000            OPAC 回着娘の所蔵を確認する (中西氏島・羽鹿野・りんくうキャン)(ス)         STEP4. 大飲を取り寄せる (アルテキストが見られない場合)            シス剤を取り寄せる (ド本・同胞野キャン)(なの芋内着間を)                                                                                                    | 文献が見つかりません                                                                                                    | でした。以下の方法                                                                                                    | をお試しください。                                                                                  |                                                                        |
| STEP2、無中的クルナーズ入や在採 9           IRDB IRDB-地会タイトルで属所の消機型パポジトリを提べる<br>G Scholar タイトルで属所の消費で加り消費の消費           Step3: 冊子体を入手する           OPAC 回動地の所蔵を確認する (杉本・同徳野キャン)(ス)           所腐酸         登号         年月次         第該状況           阿尼野         8(6),9(1)         1999-2000            OPAC 回動地の所蔵を確認する (中日左島・羽鹿野・りんくうキャン)(ス)         STEP4、文献を取り寄せる (フルテキストが見られない場合)            シス想を取り寄せる (ボー・同胞野キャン)(なの芋内園間を)                                                                                                    |                                                                                                    | and and the set of the set.                                                                                                    |                                                                                            |                                                                        |
| IKUB (RU):= スタイトル/と面外の施設リボンドリを良くる<br>G Scholar タイトル/ご面外の施設リボンドリを良くる<br>G Scholar タイトル/ご面外の施設リボンドリを見なる<br>G Scholar タイトル/ご面外の施設すやンパス)           所能数         登号         年月次         勇法状況<br>同恋野           0PAC 回動能の所能を確認する(地本・阿徳野キャンパス)           OPAC 回動能の所能を確認する(中西舌島・現泉野・りんくうキャンパス)           STEP4.文献を取り寄せる(フルテキストが見られない場合)           シス就を取り寄せる(ドホ・阿徳野キャンパスの芋内園地支)           シス就を取り寄せる(中西舌島・現泉野・りんくうキャンパスの芋内園地支)                                                                                                    | STEP2、無料のノ                                                                                                    | ルテキストを採                                                                                                    | 9                                                                                          |                                                                        |
| Stendar 241 (りんしに無知のジガンチストを注意)           STEP3. 冊子体を入手する           OPAC 回書館の所意を確認する (杉本・可優野キャン)(ス)           所蔵値         参号         年月次         構造状況           回信野         8(6),9(1)         1999-2000            OPAC 回書館の所意を確認する (中百舌島・現実野・りんくうキャン)(ス)         STEP4. 文献を取り寄せる (フルテキストが見られない場合)            シス就を取り寄せる (ド本・阿優野キャン)(スの芋内磨原志)                                                                                                    | IRDB IRDB-論文ター                                                                                                    | イトルで国内の機関し                                                                                                    | Jボジトリを調べる<br>たのす                                                                           |                                                                        |
| STEP3. 冊子体を入手する           OPAC 回着我の所能を視認する(約本・時間野キャン)(ス)           所設置         登号         年月次         環境状況           同世野         9(6),9(1)         1999-2000            OPAC 回着我の所能を確認する(中日広島・羽焼野・りんくうキャン)(ス)         STEP4. 文献を取り高せる(フルテキストが見られない場合)            シス和を取り高せる(地本・阿西野キャン)(スの芋内着地を)              ・ 文献を取り高せる(モニ・阿西野キャン)(スの芋内着地を)                                                                                                    | Scholar 94 1900                                                                                                    | 無何のフルノキスト                                                                                                    | 2.5 <del>8</del> .9                                                                        |                                                                        |
| OPAC 回動語の所能を経認する (杉本・月徳野キャン)(ス)           所蔵面         巻号         年月次         構造状況           同徳野         8(6), 9(1)         1999-2000            OPAC 回動語の所能を経続する (中西舌島・羽気野・りんくうキャン)(ス)           STEP4、文献を取り寄せる (フルテキストが見られない場合)           シス和を取り寄せる (ホー 河崎野キャン)(スの芋内着間走)           シス和を取り寄せる (中西舌島・羽虱野・りんくうキャン)(スの芋内着間走)                                                                                                    | STEP3. 冊子体を                                                                                                    | 入手する                                                                                                    |                                                                                            |                                                                        |
| 所蔵部         巻号         年月次         構造状況           同信野         8(6), 9(1)         1999-2000            OPAC 回動語の所蔵を確認する(中百名島・羽曳野・りんくうキャン/(ス)           STEP4、文献を取り寄せる(フルテキストが見られない場合)           ② 文献を取り寄せる(ボネ・河西野キャン/(スの芋内着間を))           ③ 文献を取り寄せる(中百名島・羽曳野・りんくうキャン/(スの芋内着間を)                                                                                                    | OPAC 図書館の所着                                                                                                    | 【を確認する (杉本・)                                                                                                    | 同倍野キャンパス)                                                                                  |                                                                        |
| 阿伯野         8(6),9(1)         1999-2000           OPAC 回動性の所能を視聴する(中百名島・羽奥野・りんくうキャン/(ス)           STEP4、文献を取り寄せる(フルテキストが見られない場合)           ② 文献を取り寄せる(ボー・河岳野キャン/(スの芋内着間を))           ③ 文献を取り寄せる(中百名島・羽奥野・りんくうキャン/(スの芋内着間を))                                                                                                    | 所蔵館                                                                                                    | 巻号                                                                                                    | 年月次                                                                                        | 購読状況                                                                   |
| OPAC 回参説の所意を確認する (中西 1 1 月 1 1 元 1 元 1 元 1 元 1 元 1 元 1 元 1 元                                                                                                    | 同倍野                                                                                                    | 8(6).9(1)                                                                                                    | 1999-2000                                                                                  |                                                                        |
|                                                                                                    | OPAC 図書館の所能<br>STEP4. 文献を取<br>の 文朝を取り高せる                                                                                                    | 数を確認する(中百舌)<br>なり寄せる(フル<br>(ジ本・阿倍野セセン)                                                                                                    | 島・羽曳野・りんくうキ<br>テキストが見られな<br>パマの学の意味ま                                                       | ャンバス)<br><b>にい場合)</b>                                                  |
|                                                                                                    | OPAC         回書館の所能           STEP4.         文献を取           ●         文献を取り寄せる           ●         文献を取り寄せる           ●         文献を取り寄せる           ●         文献を取り寄せる                      | 彼<br>な<br>御<br>歌<br>な<br>(中<br>舌<br>曲<br>)<br>の<br>の<br>の<br>日<br>一<br>の<br>し<br>う<br>、<br>し<br>う<br>し<br>つ<br>ル<br>し<br>、<br>の<br>に<br>う<br>こ<br>、<br>し<br>、<br>、<br>、<br>の<br>一<br>野<br>・<br>ヤ<br>こ<br>、<br>う<br>、<br>し<br>、<br>、<br>、<br>、<br>、<br>、<br>、<br>、<br>、<br>、<br>、<br>、<br>、 | 島・羽曳野・りんくうキ<br>テキストが見られた<br>リ(スの学内音隠走)<br>りんくうキャンパスの*                                      | ャンパス)<br>(1) (場合)<br>(内容限定)<br>(1) (1) (1) (1) (1) (1) (1) (1) (1) (1) |
| レク元から返還された資料情報は以下の運りです。<br>やたずのには、売り得るには、下の運りです。                                                                                                    | OPAC 回着銀の所能           STEP4. 文献を取り<br>文献を取り寄せる           文献を取り寄せる           データ受付 (spen ual)           ウスから温暖された素明を用きた                                                                     | Rを確認する(中百舌)     Rり寄せる(フル<br>R) 寄せる(フル<br>(杉本・阿倍野キャン<br>(仲百舌島・羽鬼野・     )     (仲百舌島・羽鬼野・     )     Toggott.     )                                                                                                    | ・羽曳野・りんくうキ<br>テキストが見られた<br>パスの学内音聴定)<br>りんくうキャンパスの <sup>4</sup>                            | マン(ス)<br>たい場合)<br>内容同志)                                                |
| ・クモが今返後をれた長和得俗に以下の後りです。     ・      ・      ・      ・      ・      ・      ・      ・      ・      ・      ・      ・      ・      ・      ・      ・      ・      ・      ・      ・      ・      ・      ・      ・      ・      ・      ・      ・      ・      ・      ・      ・      ・      ・      ・      ・      ・      ・      ・      ・      ・      ・      ・      ・      ・      ・      ・      ・      ・      ・      ・      ・      ・      ・      ・      ・      ・      ・      ・      ・      ・      ・      ・      ・      ・      ・      ・      ・      ・    ・     ・    ・     ・    ・     ・    ・     ・    ・     ・    ・     ・    ・     ・    ・     ・    ・     ・    ・     ・    ・     ・    ・     ・    ・     ・    ・     ・    ・     ・    ・     ・    ・     ・    ・     ・    ・     ・・・・・     ・    ・     ・    ・     ・    ・     ・・・・・・                                                                                                    | OPAC 回動館の所能           STEP4. 文献を取           文教を取り寄せる           文教を取り寄せる           ジス教を取り寄せる           ボデータ受付 (spen lat.)           ウエウキュキャパカキャパー           ウエウシュキャパカ・ショー                   |                                                                                                    | ■ ・羽曳野・りんくうキ<br>テキストが見られた<br>パズの学符着環志<br>りんくうキャンパズの <sup>4</sup>                           | マン(ス)<br>たい場合)<br>中国語意<br>を対容開定)                                       |
| ウスから通生された単称単数には1760です。     セスマの加速させず     セスマの加速させず     セスマの加速させず     セスマの加速させず     ・・     ・     ・     ・     ・     ・     ・     ・     ・     ・     ・     ・     ・     ・     ・     ・     ・     ・     ・     ・     ・     ・     ・     ・     ・     ・     ・     ・     ・     ・     ・     ・     ・     ・     ・     ・     ・     ・     ・     ・     ・     ・     ・     ・     ・     ・     ・     ・     ・     ・     ・     ・     ・     ・     ・     ・     ・     ・     ・     ・     ・     ・     ・     ・     ・     ・     ・     ・     ・     ・     ・     ・     ・     ・     ・     ・     ・     ・     ・     ・     ・     ・     ・     ・     ・     ・     ・     ・     ・     ・     ・     ・     ・     ・     ・     ・     ・     ・     ・     ・     ・     ・     ・     ・     ・     ・     ・     ・     ・     ・     ・     ・     ・     ・     ・     ・     ・     ・     ・     ・     ・     ・     ・     ・     ・     ・      ・     ・     ・      ・     ・      ・     ・      ・     ・      ・     ・      ・      ・      ・      ・      ・      ・      ・      ・      ・      ・      ・      ・      ・      ・      ・      ・      ・      ・      ・      ・      ・      ・      ・      ・      ・      ・      ・      ・      ・      ・      ・      ・      ・      ・      ・      ・      ・      ・      ・      ・      ・      ・      ・      ・      ・      ・      ・      ・      ・      ・      ・      ・     ・      ・      ・      ・      ・      ・      ・      ・      ・      ・      ・      ・      ・      ・      ・      ・      ・      ・      ・      ・      ・      ・      ・      ・      ・      ・      ・      ・      ・      ・      ・      ・      ・      ・      ・      ・     ・      ・      ・      ・      ・      ・      ・      ・      ・      ・      ・      ・      ・      ・      ・      ・      ・      ・      ・      ・      ・      ・      ・      ・      ・      ・      ・      ・      ・      ・      ・      ・      ・      ・      ・      ・      ・     ・      ・     ・     ・       ・      ・      ・      ・     ・     ・     ・     ・     ・     ・     ・     ・     ・     ・     ・     ・     ・     ・     ・     ・     ・     ・     ・     ・     ・     ・     ・     ・     ・     ・     ・     ・     ・     ・     ・     ・     ・     ・ | OPAC 回動器の所能           STEP4. 文献を取り<br>つえがを取り寄せる           ス就を取り寄せる           ス就を取り寄せる           デーク受付 (open UAL)           95/-9受付 (open UAL)           95/-9受付 (open UAL)           97/-9 | た<br>2<br>3<br>3<br>5<br>3<br>4<br>5<br>5<br>4<br>5<br>5<br>5<br>5<br>5<br>5<br>5<br>5<br>5<br>5<br>5<br>5<br>5                                                                                                    | <ul> <li>- 羽奥野・りんくうキ</li> <li>テキストが見られた</li> <li>ノ(スの学内書読定)</li> <li>りんくうキャンパスの</li> </ul> | マンパス)<br>たい場合)<br>中海電流)                                                |

「ナビゲート両面」